# **Middle School Student Daily Checklist**

Agora Eagle's School Website: http://www.agoraeagles.org/

(You can find your team websites there as well, under Departments.)

# Log into your student account through the OLS

• Please Note: See the NEW and IMPROVED attendance policy that the school board put into effect this year. Attendance will be taken within the first 15 minutes of class. If you were late or think you were marked absent for any reason, contact the attendance office through kmail. (Search—Administrator—Attendance as the first name, Office as the last name).

## Check your kmail at least twice a day

- Look for important notes from teachers, updates, announcements, weekly assignment lists, missing assignment notices, ways to get help, etc.
- Reply to your teacher if needed.
- Print or save any attachments your teachers have sent

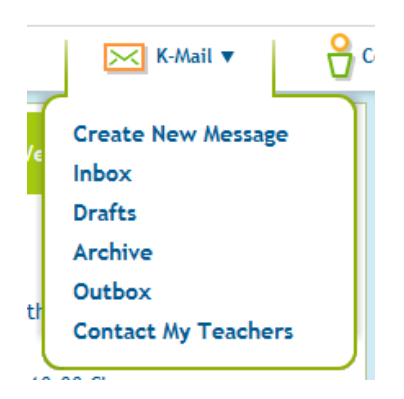

## Helpful Hint: How to search your k-mails for important information?

- Use the Find box at the top of your k-mail inbox to search for k-mails.
- **Example**: Search for any k-mails about attendance or from a specific teacher.
- Don't forget to search your Archive folder too.

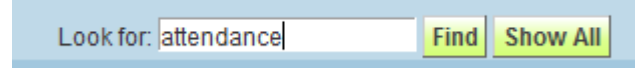

#### Attend all of your class connect sessions for the day

 $\circ~$  Class Connect link or the Daily Plans will display times and links each day for your live classes.

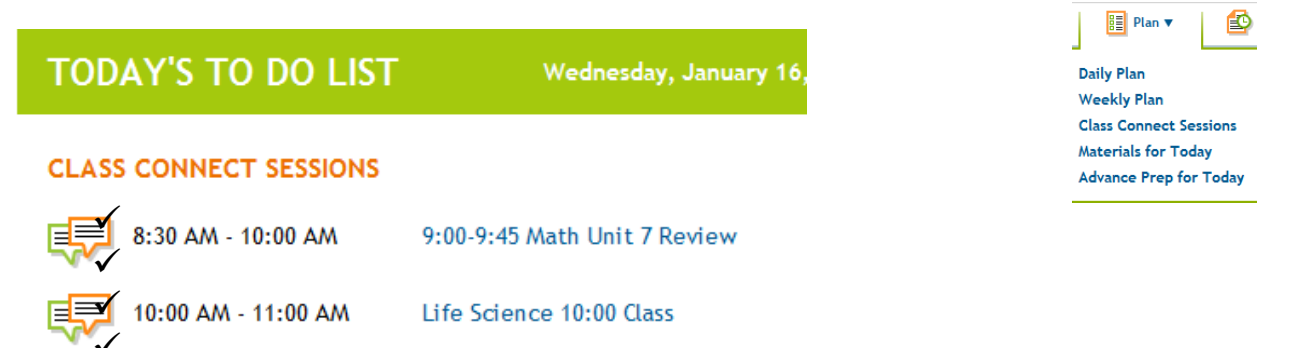

## Complete ALL your work for the day as assigned by the teacher, NOT the daily plan. At the middle school, we DO NOT follow the daily plan.

<u>REMEMBER</u>, you will complete an OLS lesson with your teacher <u>in class</u>. This **doesn't mean you have to do a lesson in class AND a lesson from your daily plan**.

Your work for the day *may* include:

- The lesson you did in your live class.
- Anything specific your teacher asks you to do from the OLS (Could be a lesson on your daily plan, an assignment in a kmail, a quiz in class...)
- When in doubt on what work you need to complete for the day, kmail your teacher or check your team's website!

| Co |                                                                                                    |                                                                                            |                            |                        |  |  |
|----|----------------------------------------------------------------------------------------------------|--------------------------------------------------------------------------------------------|----------------------------|------------------------|--|--|
| ð  | Agora Math 7<br>Unit 9: Lesson 8: Samples and Pre                                                                                                    | Amples and Prediction This might not match what you did<br>in class! You must keep up with |                            | Filled in              |  |  |
|    | Intermediate Language Skills B<br>Vocabulary   Unit 5: Lesson 3: (Op                                                                                                    | what your teacher is doing                                                                 | ssessment 📀                | green<br>circle        |  |  |
|    | Intermediate Literature B<br>Unit 9: Lesson 10: (Optional) Your                                                                                                    | Choice No 4                                                                                | ssessment O                | means it's<br>complete |  |  |
| ð  | Intermediate World History A<br>Unit 9: Lesson 3: An Empire Threa                                                                                                    | tens Less Masi                                                                             | on Assessment<br>ered 100% |                        |  |  |
|    | Intermediate Art: World A<br>Unit 4: Lesson 3: The Figure in Sc                                                                                                    | Jpture: Studio 2                                                                           | on Assessment<br>ered 100% |                        |  |  |
|    | Study Island       How do I mark lessons complete in the OLS?         Please remember to log on to       1. Go to courses         2. Subject       3. Find the unit and lesson         4. Click on the lesson novigator |                                                                                            |                            |                        |  |  |
|    | 5. And click on lesson completion                                                                                                    |                                                                                            |                            |                        |  |  |

- ✓ Log into Study Island DAILY beginning in October.
- Each student will have a Study Island account, which will be provided to you from your teacher.
- How to log in...
  - Website: <u>http://www.studyisland.com</u>
  - Username (StudentID@agora) & Password (agora) are in your k-mail.
  - Click on "All 7<sup>th</sup> Grade" and complete your monthly pathways for Reading and Math. You must do 10 questions for each topic and earn a 70% or higher to get your blue ribbon!
  - Click on your Math teacher's name to complete graded class assignments
  - Click on your English teacher's name to complete graded class assignments

#### Helpful Hint:

→ Anything in green was completed; anything in red needs completed or revised

#### ✓ Set up a <mark>Sapphire Grades</mark> Account

- What is it? Contains: Grade book, report cards, core schedule, and attendance.
- Select the type of account you wish to create (you will need a student account AND parent account

## Create Your Sapphire Account

1. Go to Agora's Community Portal at https://agora-sapphire.k12system.com/CommunityWebPortal/

2. Click on "Community Portal Application and Acceptable Use Policy Form".

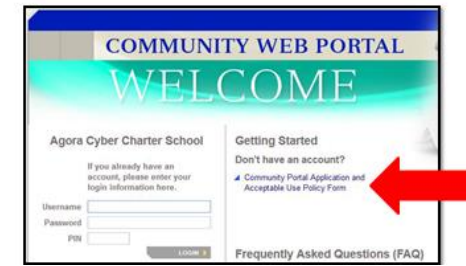

- Fill out the application and click on SAVE FORM and CONTINUE
- You will receive an email within 48 if your form was approved
- Keep your username, password, and pin code in a safe place!

#### **Reminders:**

- Use our Agora Website! <a href="http://www.agoraeagles.org/">http://www.agoraeagles.org/</a>

   It has links to everything you'll need! Middle School Teams <a href="http://www.agoraeagles.org/teams.html">http://www.agoraeagles.org/teams.html</a>
- **Take notes during class!** Taking great notes will not only help prepare you for exams, papers, and assignments, doing so will allow you to practice writing skills which will be important during and after high school.
- Have a notebook, pens, pencils, and a calculator readily available as you work throughout the school day.
- Always contact the **Attendance Office** in regards to an unexcused absence. Excuses must be K-Mailed to the Attendance Office within three days of the absence.

Check your **Sapphire** account each week to see your up-to-date grades in all of your classes and a list of any missing assignments (<u>https:// agora-sapphire.k12system.com/gradebook</u>)

|                                                                                                    | My Passwords!                                                       |                       |
|----------------------------------------------------------------------------------------------------|---------------------------------------------------------------------|-----------------------|
| <u>Sapphire</u>                                                                                                    | Study Island                                                        |                       |
| Access your grades for all of<br>your classes at any time<br>Website: <u>https://agora-</u><br>sapphire.k12system.com/gradebook | Complete all assignments and pathways assigned to you               | OLS Account Username: |
| Username:                                                                                                    | Website: <u>http://studyisland.com</u><br>Username: StudentID@agora | Password:             |
| Password:<br>Pin Code:                                                                                                    | Password: agora                                                     |                       |